## Closure/Field Trip: Adding and Viewing a Closure/Field Trip

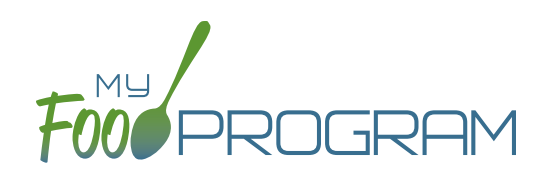

The "Closure/Field Trip" section of My Food Program is intended for sites to provide prior notification to their sponsor of a site closure or a time when the participants will be away from the site at meal time. This is so that a sponsor does not attempt to conduct a review visit on a day when a meal cannot be observed.

## To add a new closure/field trip:

- Click on "Closure/Field Trip" on the main dashboard.
- Click the blue "Add" button in the upper-right corner.
- Complete the fields:
  - <u>Reason</u> (required)
  - Date (required)
  - Meals not served at site (must select at least one)
- Click "Save".

| Field Trips and Closures |               |
|--------------------------|---------------|
| Reason Off Site          | Select        |
| Date Off Site            |               |
| Meals not served at site | Early Snack   |
|                          | Breakfast     |
|                          | AM Snack      |
|                          | Lunch         |
|                          | PM Snack      |
|                          | Supper        |
|                          | Evening Snack |
|                          | Save          |

## A recorded closure/field trip will show on the menu calendar with a red X.

You will not be able to take meal counts for these meals. If you try to record a meal count you will receive the following error: "*Site closure for this day and meal.*"

If you record attendance and meal counts and then add the closure, those meals will be disallowed with the following error: "*Meals/Snacks claimed outside of the operating days*."

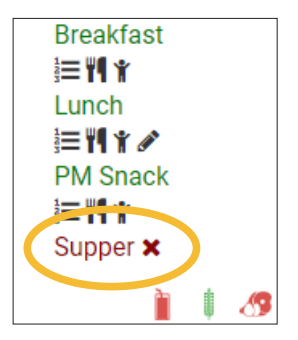

Closures/Field Trips can be logged by either the sponsor or the site to indicate the dates when meals will not be served on-site and a review visit should not be conducted.

## To view closures/field trips:

- Click on "Closure/Field Trip" on the main dashboard.
- Upcoming closures and fields trips will be displayed on the screen.
- To view past closures and field trips logged, check the box "Include Closures/Field Trips Before Today".